## คู่มือการใช้งาน การรับ - ส่งหนังสือราชการ ด้วยระบบสำนักงานอิเล็กทรอนิกส์ AMSS++ สำนักงานเขตพื้นที่การศึกษาประถมศึกษาสงขลา เขต 1

การรับ - ส่งหนังสือราชการ ระหว่างสำนักงานเขตพื้นที่การศึกษาประถมศึกษาสงขลา เขต 1 และโรงเรียน ในสังกัดด้วยระบบ AMSS++

#### <u>วิธีเข้าระบบ AMSS++</u>

1. เข้า URL https://amss.ska1.go.th/amss65/index.php เข้ารหัส Username และ Password แล้วคลิก login เข้าระบบ

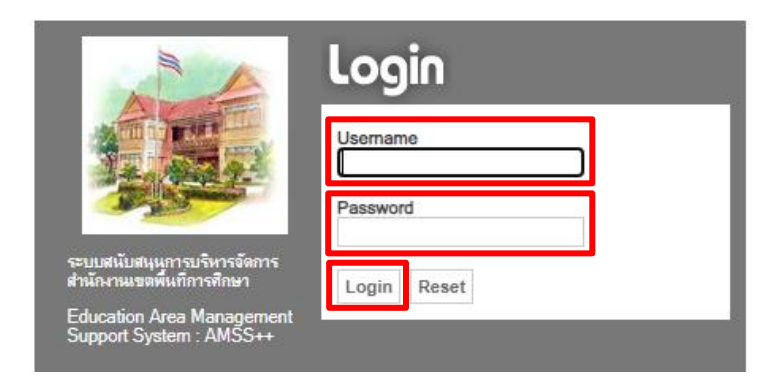

2. คลิกเมนู บริหารงานทั่วไป คลิกเลือก ทะเบียนหนังสือราชการ ปรากฎหน้าจอดังภาพ

| AMSS+                                     | สำนักงานเข     | ดพื้นที่การศึกษ | ษาประถมศึกษ <b>า</b> | สงขลาเ    | ขด 1          |  |
|-------------------------------------------|----------------|-----------------|----------------------|-----------|---------------|--|
| <u>บริหารงานทั่วไป</u>                    | บริหารงบประมาณ | บริหารงานบุคคล  | บริหารงานวิชาการ     | แจ้งเดือน | ผู้ใช้ (User) |  |
| ทะเบียนหนังสือราชก<br>รับส่งหนังสือราชการ |                |                 |                      |           |               |  |

## ทะเบียนหนังสือราชการจะพบเมนู ดังภาพ

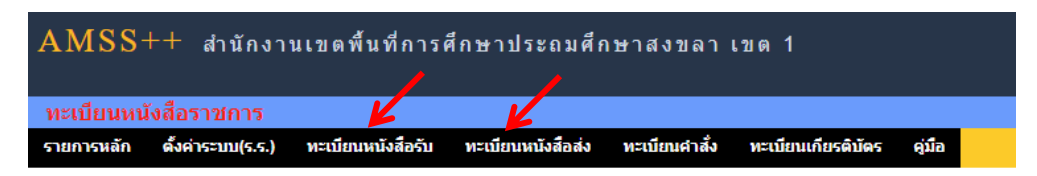

## <u>1. การรับหนังสือราชการ</u>

การรับหนังสือราชการจาก**หน่วยงานในสังกัด** แบ่งเป็น 2 ส่วนคือ การรับหนังสือราชการจากภายนอก ระบบ AMSS++ และการรับหนังสือราชการจากภายในระบบ AMSS++

#### <u>การลงทะเบียนรับหนังสือราชการจากภายในระบบ AMSS++</u>

เมื่อเจ้าหน้าที่ลงรับหนังสือในระบบ รับ – ส่ง หนังสือราชการ ระบบจะทำการลงรับหนังสือราชการ โดยมีขั้นตอน ดังนี้

1. คลิกเมนูบริหารงานทั่วไป เลือก รับส่งหนังสือราชการ

| AMSS++                                     | สำนักงานเขเ    | ตพื้นที่การศึกษ | ษาประถมศึกษ <b>า</b> | สงขลาเร   | ขต 1          |
|--------------------------------------------|----------------|-----------------|----------------------|-----------|---------------|
| <u>บริหารงานทั่วไป</u>                     | บริหารงบประมาณ | บริหารงานบุคคล  | บริหารงานวิชาการ     | แจ้งเดือน | ผู้ใช้ (User) |
| หะเบียนหนังสือราชกา<br>รับส่งหนังสือราชการ | 15             |                 |                      |           |               |

### 2. คลิกเมนู หนังสือรับ เลือก หนังสือรับมา

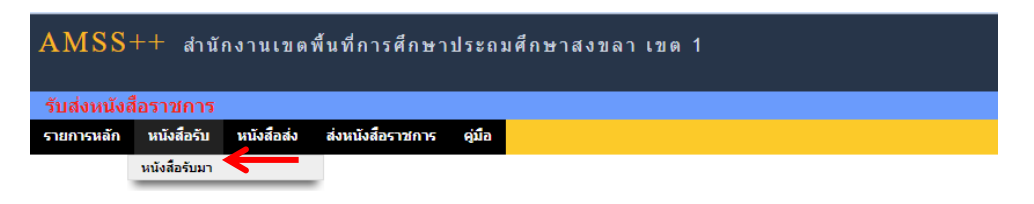

## หน้าจอทะเบียนหนังสือรับ จะแสดงรายละเอียดทะเบียนหนังสือรับทั้งหมด

|              |                               |                           | หนังสือรับ                                                                                           |           |                             |                             |                         |
|--------------|-------------------------------|---------------------------|----------------------------------------------------------------------------------------------------|-----------|-----------------------------|-----------------------------|-------------------------|
|              |                               | <หน่                      | าแรก <<หน้าก่อน [345][346][347][348][349][350][351][352][353][354][355                               | 5][356][3 | 57][358][359][ <b>360</b> ] | หน้า 💙                      |                         |
| ระดับความส่า | าคัญ 🔜ปกติ 🦳 ด่วน 🔜 ด่วนมาก 💻 | ด่วนที่สุด                | 🌶 🦷 [ทั้งหมด] [สารบรรณสถานศึกษา] [ส่วนบุคคล]                                                         |           | คนหาหนังสือ จาก             | เรื่อง 💙 ด้วยคำว่า          | ค้นหา                   |
| ที           |                               | K                         | เรื่อง                                                                                               | atial A   | ลงวันที่                    |                             | วันเวลาที่ส่ง           |
| 219410       | ที่ศธ 04145.137/210 💻         | 🍷 🦑 ประก                  | าศรับสมัครบุคคลเพื่อเลือกสรรเป็นลูกจ้างชั่วคราว ดำแหน่งครูอัตราจ้าง 🗊                                | คลิก      | 22 เมย 2565                 | วัดสน                       | 22 เมย 2565 09:42:42 น. |
| 219415       | ที่ ศธ 04145/ว1523 💻          | 🔹 🖋 ประช<br>พื้นที่การศึก | าสัมพันธ์สมัครเข่าร่วมการแข่งขันเปตอง ผู้บริหาร ครู และบุคลากรสำนักงานเขต<br>ประถมศึกษาสงขลา เขต 1 🗇 | คลิก      | 22 เมย 2565                 | กลุ่มส่งเสริมการจัดการศึกษา | 22 เมย 2565 09:50:32 น. |

คลิกที่รายละเอียด เพื่อดูเอกสารแนบ และเมื่อลงทะเบียนรับหนังสือแล้วจะมีเครื่องหมาย ✔ หน้าชื่อเรื่อง และหากยังไม่ลงทะเบียนรับจะมีเครื่องหมาย<mark>กากบาทสีแดง</mark> <u>การลงทะเบียนรับหนังสือราชการจากภายนอกระบบ AMSS++</u>

การลงทะเบียนรับหนังสือที่มานอกระบบ เช่น หนังสือจากองค์การบริหารส่วนตำบล, เทศบาล เป็นต้น

1. Login เรียบร้อยแล้ว ให้คลิกที่เมนู บริหารงานทั่วไป เลือก ทะเบียนหนังสือราชการ

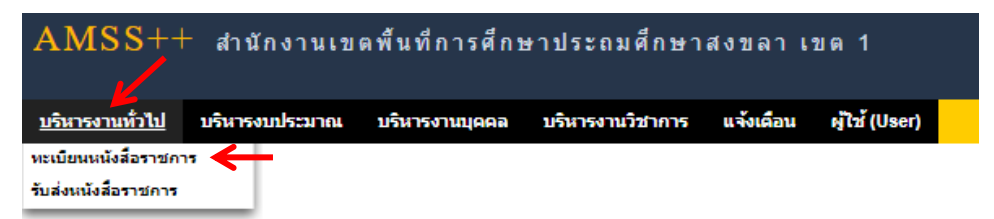

2. คลิกเมนู ทะเบียนหนังสือรับ เลือก ทะเบียนหนังสือรับ

| AMSS       | ++ สำนักงา          | นเขตพื้นที่การค่    | ใกษาประถมศึก      | เษาสงขลา (    | เขด 1              |        |  |
|------------|---------------------|---------------------|-------------------|---------------|--------------------|--------|--|
| ทะเบียนหน่ | <b>เ้งสือราชการ</b> |                     |                   |               |                    |        |  |
| รายการหลัก | ตั้งค่าระบบ(ร.ร.)   | ทะเบียนหนังสือรับ   | ทะเบียนหนังสือส่ง | ทะเบียนศาสั่ง | ทะเบียนเกียรติบัตร | คู่มือ |  |
|            |                     | ทะเบียนหนังสือรับ ┥ | $\leftarrow$      |               |                    |        |  |

3. คลิก ลงทะเบียนหนังสือ

| 5 1811 1514           | an G      | มคาระบบ(ร.ร.) พะน  | ยนหน่งสอรบ  | ทะเบยนหนุงสอล            | ง หมุ่มยนคาสง         | ทรเบยนเทยรสมคร ดูมอ                                                                               |              |           |              |                |
|-----------------------|-----------|--------------------|-------------|--------------------------|-----------------------|---------------------------------------------------------------------------------------------------|--------------|-----------|--------------|----------------|
|                       |           |                    |             | <หน้าแรก <<              | หน้าก่อน [354][355][: | ทะเบียนหนังสือรับ<br>356][357][358][359][360][361][362][363][364][365][366][367][368][ <b>3</b> 6 | 9́9] หน้า ❤  |           |              |                |
| ลงทะเบี               | ยนหนังสือ | →                  |             |                          |                       | <b>คันทาทนั</b> งสื                                                                               | อ จาก เรื่อง | ✔ ด้วยคำว | in           |                |
| เลข<br>ทะเบียน<br>รับ | บ         | ที                 | ลงวันที่    | จาก                      | ถึง                   | ເຮື່ອນ                                                                                            | การปฏิบัติ   | หมายเหตุ  | วันลงทะเบียน | ราย<br>ละเอียด |
| 426                   | 2565      | ap 8206.01/p 0170  | 28 มีค 2565 | สถาบันทักษิณคดี<br>ศึกษา | บ้านบ่ออิฐ            | ขอเชิญร่วมเป็นเกียรดิและเข้าร่วมกิจกรรมในพิธีเปิดงาน                                              |              |           | 18 เมย 2565  | คลิก           |
| 427                   | 2565      | ที่ศธ 04145/1469   | 19 ເມຍ 2565 | กลุ่มอำนวยการ            | บ้านบ่ออิฐ            | แก้ใบระเบียบกองทุนสวัสดิการข้าราชการและลูกจ้างประจำ 🗐                                             |              |           | 19 ເມຍ 2565  | คลิก           |
| 428                   | 2565      | ที่ ศธ 04145/ว1478 | 19 เมย 2565 | กลุ่มบริหารงาน<br>บุคคล  | บ้านบ่ออิฐ            | หลักเกณฑ์และวิธีการบริหารงานบุคคลของข้าราชการครูและบุคลากรทางการ<br>ศึกษา สำหรับโรงเรียนคุณภาพฯ 🗇 |              |           | 19 ເມຍ 2565  | คลิก           |
|                       |           |                    |             |                          |                       |                                                                                                   |              |           |              |                |

## หน้าจอ การลงทะเบียนหนังสือ และกรอกข้อมูล ดังนี้

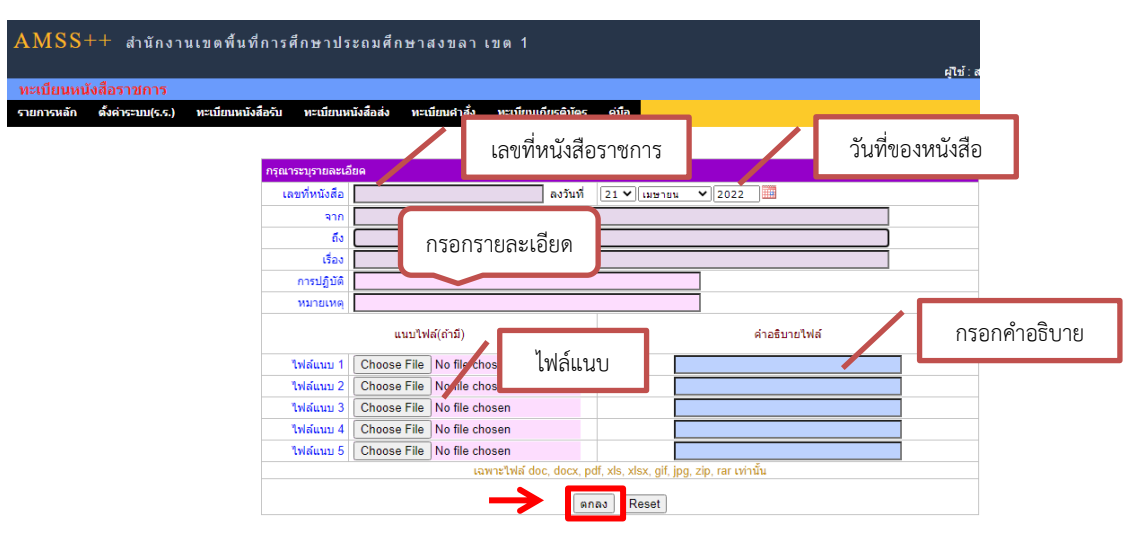

### เมื่อกรอกรายละเอียดเสร็จแล้ว คลิก ตกลง เป็นการลงทะเบียนหนังสือเรียบร้อย ปรากฎหน้าจอ ดังนี้

| เลข<br>ทะเบียน<br>รับ | บ    | ที่               | ลงวันที่    | จาก                      | ถึง        | เรื่อง                                                                                           | การปฏิบัติ | หมายเหตุ | วันลงทะเบียน | ราย<br>ละเอียด | ລນ | แก้ไข |
|-----------------------|------|-------------------|-------------|--------------------------|------------|--------------------------------------------------------------------------------------------------|------------|----------|--------------|----------------|----|-------|
| 426                   | 2565 | ap 8206.01/p 0170 | 28 มีค 2565 | สถาบันทักษิณคดี<br>ศึกษา | บ้านบ่ออิฐ | ขอเชิญร่วมเป็นเกียรดิและเข้าร่วมกิจกรรมในพิธีเปิดงาน                                             |            |          | 18 เมย 2565  | คลิก           |    |       |
| 427                   | 2565 | ที่ศธ 04145/1469  | 19 ເມຍ 2565 | กลุ่มอำนวยการ            | ນ້ຳແນ່ວວີຽ | แก้ไขระเบียบกองทุนสวัสดิการข้าราชการและลูกจ้างประจำ 🗊                                            |            |          | 19 เมย 2565  | คลิก           | ×  | 1     |
| 428                   | 2565 | ที่ศธ 04145/ว1478 | 19 เมย 2565 | กลุ่มบริหารงาน<br>บุคคล  | บ้านบ่ออิฐ | หลักเกณฑ์และวิธีการบริหารงานบุคคลของขำราชการครูและบุคลากรทางการ<br>ศึกษา สำหรับโรงเรียนคุณภาพฯ 🗇 |            |          | 19 เมย 2565  | คลิก           | ×  | Ì     |

### <u>2. การส่งหนังสือราชการ</u>

การออกเลขทะเบียนส่งหนังสือราชการ

1. Login เข้าระบบเรียบร้อยแล้ว คลิกที่ เมนู บริหารงานทั่วไป เลือก ทะเบียนหนังสือราชการ

| AMSS++                                    | สำนักงานเข     | ตพื้นที่การศึกษ | ษาประถมศึกษ <b>า</b> | สงขลาเ    | ขด 1          |  |
|-------------------------------------------|----------------|-----------------|----------------------|-----------|---------------|--|
| <u>บริหารงานทั่วไป</u>                    | บริหารงบประมาณ | บริหารงานบุคคล  | บริหารงานวิชาการ     | แจ้งเดือน | ผู้ใช้ (User) |  |
| ทะเบียนหนังสือราชก<br>รับส่งหนังสือราชการ | <b>E</b>       |                 |                      |           |               |  |

## 2. คลิกเมนู ทะเบียนหนังสือส่ง เลือก ทะเบียนหนังสือส่ง

| AMSS       | ++ สำนักงา          | นเขตพื้นที่การ    | ศึกษาประถมศึก       | เษาสงขลา      | เขด 1              |        |
|------------|---------------------|-------------------|---------------------|---------------|--------------------|--------|
|            |                     |                   |                     |               |                    |        |
| ทะเบียนหน้ | <b>เ้งสือราชการ</b> |                   | K                   |               |                    |        |
| รายการหลัก | ตั้งค่าระบบ(ร.ร.)   | ทะเบียนหนังสือรับ | ทะเบียนหนังสือส่ง   | ทะเบียนคำสั่ง | ทะเบียนเกียรดิบัตร | คู่มือ |
|            |                     |                   | ทะเบียนหนังสือส่ง 🔫 |               |                    |        |

3. คลิก ลงทะเบียนหนังสือ

|                       |              | _                 |            | <หา        | <b>เ้าแรก &lt;&lt;หน้าก่อน [7</b> 4                                    | l][75][76][77][78][79][80][81][82][83][84][85][86][87][88][                      | <b>89</b> ] หน้า ❤ |          |                    |                |    |       |       |
|-----------------------|--------------|-------------------|------------|------------|------------------------------------------------------------------------|----------------------------------------------------------------------------------|--------------------|----------|--------------------|----------------|----|-------|-------|
| ลงทะเ                 | บียนหนังสี่เ |                   |            |            |                                                                        | Å                                                                                | ันหาหนังสือ จาก 🛛  | รื่อง •  | 🖌 ด้วยคำว่า        |                |    |       | ด้นหา |
| เลข<br>ทะเบียน<br>ส่ง | บบ           | ที                | ลงวันที่   | จาก        | ถึง                                                                    | เรื่อง                                                                           | การปฏิบัติ         | หมายเหตุ | วันลงทะเบียน       | ราย<br>ละเอียด | ລນ | แก้ไข | ನು    |
| 59                    | 2565         | ที่ศธ 04145.35/59 | 1 เมย 2565 | บ้านบ่ออิฐ | ผู้อ่านวยการสำนักงาน<br>เขตพื้นที่การศึกษา<br>ประถมศึกษาสงขลา<br>เขต 1 | ขอความร่วมมือจัดทำระบบฐานข้อมูลสารสนเทศการพัฒนาเด็ก<br>ปฐมวัยตามมาครฐานชาติ      |                    |          | 7 <b>ເ</b> ມຍ 2565 | คลิก           |    |       | •     |
| 60                    | 2565         | ที่ศธ 04145.35/60 | 1 เมย 2565 | บ้านบ่ออิฐ | ผู้อำนวยการสำนักงาน<br>เขตพื้นที่การศึกษา<br>ประถมศึกษาสงขลา<br>เขต 1  | รายงานผู้สำเร็จการศึกษาตามหลักสูตรแกนกลางการศึกษาขั้น<br>พื้นฐาน ระดับประถมศึกษา |                    |          | 7 เมย 2565         | คลิก           |    |       | •     |

# หน้าจอ การลงทะเบียนหนังสือ และกรอกข้อมูล ดังนี้

#### ลงทะเบียนหนังสือส่ง

| กรุณาระบุรายละเอื | อียด                                                             |
|-------------------|------------------------------------------------------------------|
| เลขที่หนังสือ     | ที่ศธ 04145.35/ ⊡ว ลงวันที่ 22 ❤ เมษายน ❤ 2022 🎟                 |
| ความลับ           | ์ ๏ ใม่ลับ ⊖ลับ                                                  |
| จาก               | บ้านบ่ออิฐ                                                       |
| ถึง               | กรอกรายละเอียด                                                   |
| เรื่อง            |                                                                  |
| การปฏิบัติ        |                                                                  |
| หมายเหตุ          |                                                                  |
|                   | <sup>แนบไฟล์(</sup> ไฟล์แนบ <sup>คำอธิบายไฟล์</sup> กรอกคำอธิบาย |
| ไฟล์แนบ 1         | Choose file No file chosen                                       |
| ไฟล์แนบ 2         | Choose File No file chosen                                       |
| ไฟล์แนบ 3         | Choose File No file chosen                                       |
| ไฟล์แนบ 4         | Choose File No file chosen                                       |
| ไฟล์แนบ 5         | Choose File No file chosen                                       |
|                   | เฉพาะไฟล์ doc, docx, pdf, xls, xlsx, gif, jpg, zip, rar เท่านั้น |
|                   | maa Reset                                                        |

••• 4

# เมื่อกรอกรายละเอียดเสร็จแล้ว คลิก ตกลง ปรากฎหน้าจอ ดังนี้

| ลงทะเบิ               | ่ยนหนังสือ | ٥                 |            | <หน่       | วันรก <<หน้าก่อน [74                                                   | <mark>ทะเบียนหนังสือส่ง</mark><br>เ][75][76][77][78][79][80][81][82][83][84][85][86][87][88][ <sup>4</sup><br>ศ | 89] (หน้า 🗸<br>ในหาหนังสือ จาก เยื | รื่อง    | < ด้วยคำว่า  |                |    |       | ศัมหา |
|-----------------------|------------|-------------------|------------|------------|------------------------------------------------------------------------|----------------------------------------------------------------------------------------------------|------------------------------------|----------|--------------|----------------|----|-------|-------|
| เลข<br>ทะเบียน<br>ส่ง | ป          | ที่               | ลงวันที่   | จาก        | ถึง                                                                    | เรื่อง                                                                                                    | การปฏิบัติ                         | หมายเหตุ | วันลงทะเบียน | ราย<br>ละเอียด | ລນ | แก้ไข | ನು    |
| 59                    | 2565       | ที่ศธ 04145.35/59 | 1 เมย 2565 | บ้านบ่ออิฐ | ผู้อ่านวยการสำนักงาน<br>เขตพื้นที่การศึกษา<br>ประถมศึกษาสงขลา<br>เขต 1 | ขอความร่วมมือจัดทำระบบฐานข้อมูลสารสนเทศการพัฒนาเด็ก<br>ปฐมวัยตามมาครฐานชาติ                                     |                                    |          | 7 เมย 2565   | คลิก           |    |       | •     |
| 60                    | 2565       | ที่ศธ 04145.35/60 | 1 เมย 2565 | บ้านบ่ออิฐ | ผู้อ่านวยการสำนักงาน<br>เขตพื้นที่การศึกษา<br>ประถมศึกษาสงขลา<br>เขต 1 | รายงานผู้สำเร็จการศึกษาตามหลักสูตรแกนกลางการศึกษาขั้น<br>พื้นฐาน ระดับประถมศึกษา                                |                                    |          | 7 เมย 2565   | คลิก           |    |       | •     |
| 61                    | 2565       | ที่ศธ 04145.35/61 | 1 เมย 2565 | บ้านบ่ออิฐ | ผู้อำนวยการสำนักงาน<br>เขตพื้นที่การศึกษา<br>ประถมศึกษาสงขลา<br>เขต 1  | ขอเบิกเงินค่าจ่างที่เลี้ยงเด็กพิการ                                                                             |                                    |          | 7 เมย 2565   | คลิก           |    |       | •     |

เมื่อลงทะเบียนหนังสือส่งเรียบร้อยแล้ว สามารถส่งหนังสือต่อไปยังโรงเรียนหรือหน่วยงานในสังกัดได้ โดยคลิกที่ ▶ จะแสดงรายละเอียดหนังสือส่ง ดังภาพ

|                                                  | av                                                                                                    |              |                                      |
|--------------------------------------------------|----------------------------------------------------------------------------------------------------|--------------|--------------------------------------|
| กระบุรายละเอียด                                  |                                                                                                    |              |                                      |
| חרפ                                              | <ul> <li>กลุ่มอำนวยการ</li> <li>กลุ่มบริหารการเงินและสินทริพย</li> <li>กลุ่มบริหารการเงินและสินทริพย</li> <li>กลุ่มบริหารการเงิดการศึกษา</li> <li>กลุ่มบริหารงานบุลคล</li> <li>กลุ่มบริหารงานบุลคล</li> <li>กลุ่มบริหารงานบุลคล</li> <li>กลุ่มบริหารงานบุลคล</li> <li>กลุ่มบริหารงานบุลคล</li> <li>พน่วยตรวจสอบภายใน</li> <li>ฐนย์ ICT</li> </ul> |              | กรออกรายละเอียด                      |
| 61                                               | <ul> <li>สถานศึกษารัฐบาลทุกแห่ง</li> <li>สถานศึกษาบางแห่ง</li> <li>รงเรียนขนาดเล็ก</li> </ul>                                                                                                    |              |                                      |
| ะดับความสำคัญ                                    | 🖲 ปกติ 🗇 ด่วน 🗢 ด่วนมาก 🔍                                                                                                    | ) ด่วนที่สุด |                                      |
| ความสับ                                          | 🖲 ใม่สับ 🔘 <mark>สับ</mark>                                                                                                    |              |                                      |
| เลขทีหนังสือ                                     | ที่ ศธ 04022/5                                                                                                    | ลงวันที      | 14 - สีงหาคม - 2013 🛄                |
| ಕೊ                                               | เข็ดประชุมประจำเดือนกันขายน 56                                                                                                    |              |                                      |
| เนื้อหาโดยสรุป                                   |                                                                                                    |              | .if                                  |
|                                                  |                                                                                                    |              |                                      |
|                                                  | ไฟล์แนบ                                                                                                    |              | ศาอธิบายไฟล์                         |
| ไฟล์แนน 1                                        | ไฟส์แบบ<br>55551376460925_1.doc                                                                                                    |              | ศาอธิบายไฟล์<br>หนังสือแจ้งโรงเรียน  |
| ไฟล์แบบ 1<br>ไฟล์แบบ 2                           | ไฟส์แหบ<br>55551376460925_1.doc                                                                                                    |              | สาอชีบายไฟล์<br>หนังสือแจ้งโรงเรื่อน |
| ไฟส์แนบ 1<br>ไฟส์แนบ 2<br>ไฟส์แนบ 3              | ไฟส์แบบ<br>55551376460925_1.doc                                                                                                    |              | สาอชีบาชไฟล์<br>หนังสือแจ้งโรงเรียน  |
| ไฟส์ผมบ 1<br>ไฟส์ผมบ 2<br>ไฟส์ผมบ 3<br>ไฟส์ผมบ 4 | ไฟส์แบบ<br>55551376460925_1.doc                                                                                                    |              | ศาอธิบายไฟส์<br>หนังสือแจ้งโรงเรียน  |

เมื่อกรอกรายละเอียดเสร็จแล้ว คลิก ตกลง เป็นการส่งหนังสือเรียบร้อย

••• 5